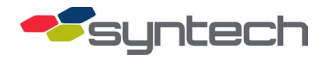

# Interfacing an FM*Live* FMU with an Electronic Dispenser

**CAUTION** These procedures provide installation instructions for Syntech Supplied Equipment (SSE). A technician familiar with Customer Supplied Equipment (CSE) must be present for installation. Problems with the CSE will prevent functionality regardless of the quality of SSE or its installation.

**T/P** Other reference materials supplied by Progressive International Electronics (PIE) are included with the SSE as necessary for equipment setup and testing. Save all information, including any disks provided.

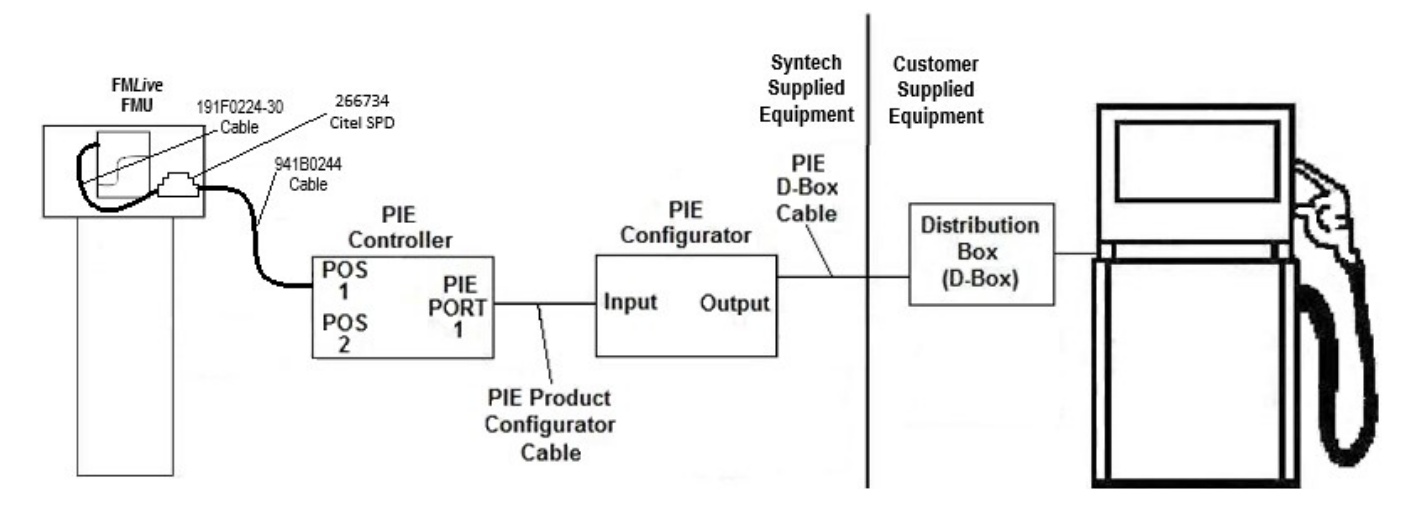

## Description

The image above represents an Electronic Dispenser Interface Kit interfacing an FM*Live* Fuel Management Unit (FMU) to an electronic dispenser. The SSE replaces the Point of Sale (POS) device found at convenience stores or truck stops and consists of parts produced by both FuelMaster® and PIE. The PIE components are preprogrammed for the desired application. FuelMaster cannot interface with retail electronic dispensers except through PIE equipment. When installed, all credit card inputs are initiated at the FMU rather than the dispensers' readers.

When purchasing an Electronic Dispenser Interface Kit, include information regarding your dispenser make and model (e.g., Gilbarco Encore 300), a good description of the dispenser and DBox setup, and a simple site layout sketch.

## When Is an Electronic Interface Kit Required?

Most electronic retail dispensers require an Interface Kit. Some retail dispensers may connect to FuelMaster with or without an Interface Kit, but many customers prefer the Interface Kit, which allows pricing from FM*Live* to show on the dispenser. Without this, pricing must be updated at the pump itself.

# Fueling Positions, Blending, and Grades

Each side of a Multi-Product Dispenser (MPD) is a fueling position. FM*Live* may control up to 32 electronic fueling positions, each with 8 grade choices, for a total of 256 grade choices. An FMU may control both mechanical and electronic dispensers. As of 3/14/24, each FM*Live* FMU must connect to its own Omega JR, and product blending is not yet available.

## **Components and Part Numbers**

### Available Interface Kits:

- 191F0245-10: Gilbarco, no DBox
- 191F0245-20: Gilbarco with DBox
- 191F0245-30: Wayne, no DBox
- 191F0245-40: Wayne with DBox
- 191F0245-50: Bennett, with DBox

#### Syntech Supplied Equipment:

- Citel RS-232 Surge Protection Device (SPD) (STS #: 266734)
- SPD to Omega JR Interface Cable (STS #: 941B0244-20)
  - This may be extended by splicing additional Belden 8771 cable to the loose end. If the extension must be pulled through underground conduit, use wet-rated cable. Do not pull this cable in the same conduit as AC power.
- Omega JR
- Configurator (usually seen in gold box like the Omega JR)
- EAPro to SPD Interface Cable (STS #: 191F0224-30)
- DBox (depending on kit purchased)
  - Normally the same brand as the dispensers, but also available from PIE in which case, will include the Configurator. Each DBox supports up to eight dual-sided cabinets of a single dispenser make. DBoxes for different dispenser makes can be used with a single Omega JR or Configurator.

#### **Customer Supplied Equipment:**

- Omega JR to Configurator cable
- Configurator to DBox cable
- Uninterruptible Power Supply (UPS): The Omega JR does not have an internal battery. A UPS prevents transaction loss during power failures. No specific size is known, but in-house testing has proven successful for a 650 volt-amp unit.
- Dispenser

If any questions arise, please contact Syntech Systems, Inc.'s Customer Satisfaction Center at 1-800-888-9136, 2 ext. 2, or email at support@myfuelmaster.com.

## Installation

| NOTE | <ul> <li>Use one of the following configurations for installation:</li> <li>FMU -&gt; Omega JR -&gt; Configurator -&gt; Dispenser-Specific DBox -&gt; Single Dispenser</li> <li>FMU -&gt; Omega JR -&gt; PIE DBox -&gt; Single Dispenser</li> </ul> |
|------|----------------------------------------------------------------------------------------------------|
|      |                                                                                                    |
| TIP  | Specific installation instructions, as well as Omega JR and Configurator jumper settings, are provided in the PIE Installation Guide.                                                                                                    |

- 1. Connect the DBox or Configurator/DBox combo to the dispenser as outlined in the DBox Manual supplied by PIE.
- 2. Connect the supplied serial cable to the PiPort port.

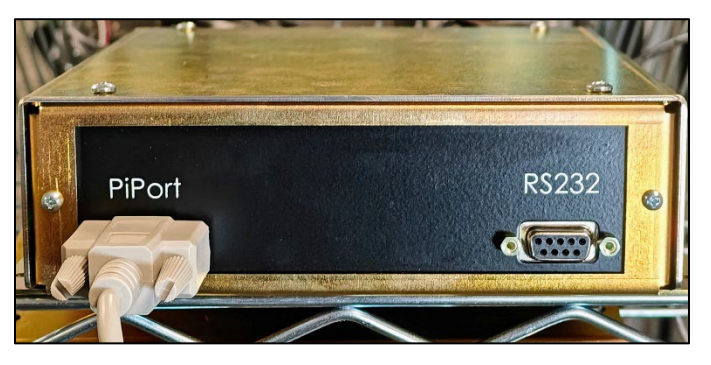

3. Connect the other end of the serial cable to either Pi Port 1 or Pi Port 2 of the Omega JR, depending on the addressing of the dispenser. Pi Port 1 connects to addresses 1-16, while Pi Port 2 connects to addresses 17-32.

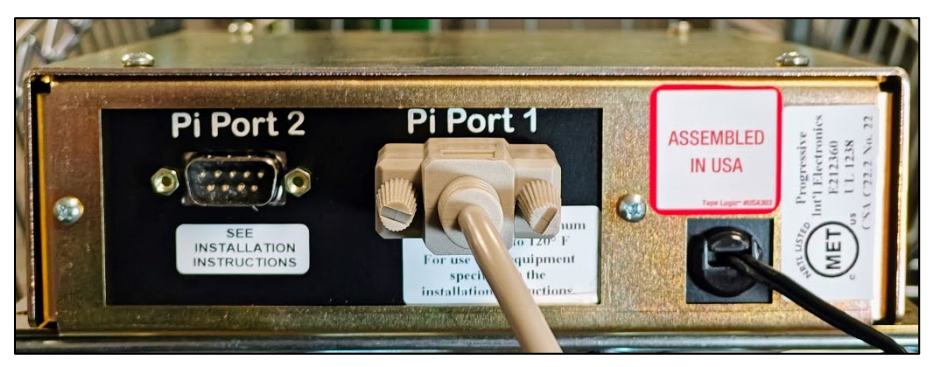

4. Connect the serial end of the 941B0244-20 cable to either the POS 1 or POS 2 port of the Omega JR. The POS ports are completely interchangeable.

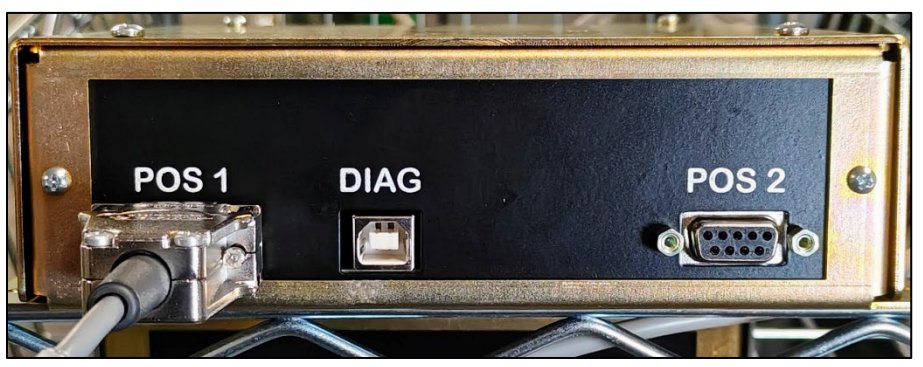

If any questions arise, please contact Syntech Systems, Inc.'s Customer Satisfaction Center at 1-800-888-9136, 2 ext. 2, or email at support@myfuelmaster.com.

5. Connect the bare ends of the 941B0244-20 cable to the LINE side of the Citel Surge Protection Device (SPD) using the below table:

| Wire Color | Port |
|------------|------|
| Red        | 1a   |
| White      | 2a   |
| Black      | 4a   |

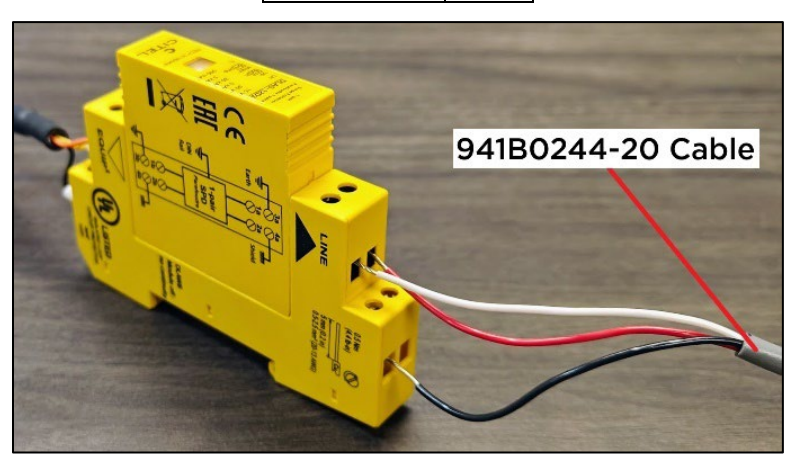

- *NOTE* The 941B0244-20 is an RS-232 cable, normally limited to 50 feet. This may be exceeded by increasing the conductor size and cable quality. If in doubt, test the connection before pulling the cable through conduit.
  - 6. Connect the ferrule ends of the 191F0224-30 cable to the EQUIP side of the Citel SPD using the below table:

| Wire Color | Port |
|------------|------|
| Orange     | 1b   |
| Yellow     | 2b   |
| Black      | 4b   |

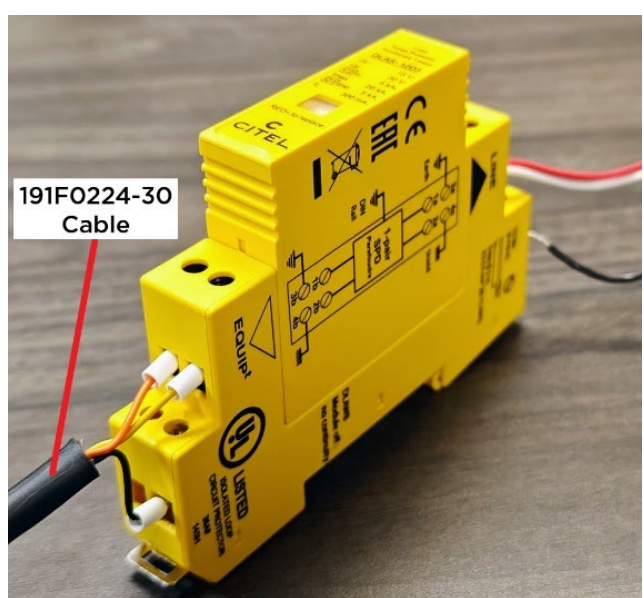

If any questions arise, please contact Syntech Systems, Inc.'s Customer Satisfaction Center at 1-800-888-9136, 4 ext. 2, or email at support@myfuelmaster.com.

- 7. Attach the SPD to the DIN Rail, oriented so the EQUIP side faces left.
  - a. Hook the SPD onto the DIN Rail.
  - b. Utilize a flat head screwdriver to open the spring-loaded interlock.
  - c. Push the SPD toward the Rail until in place; then, release the interlock to catch the rail.

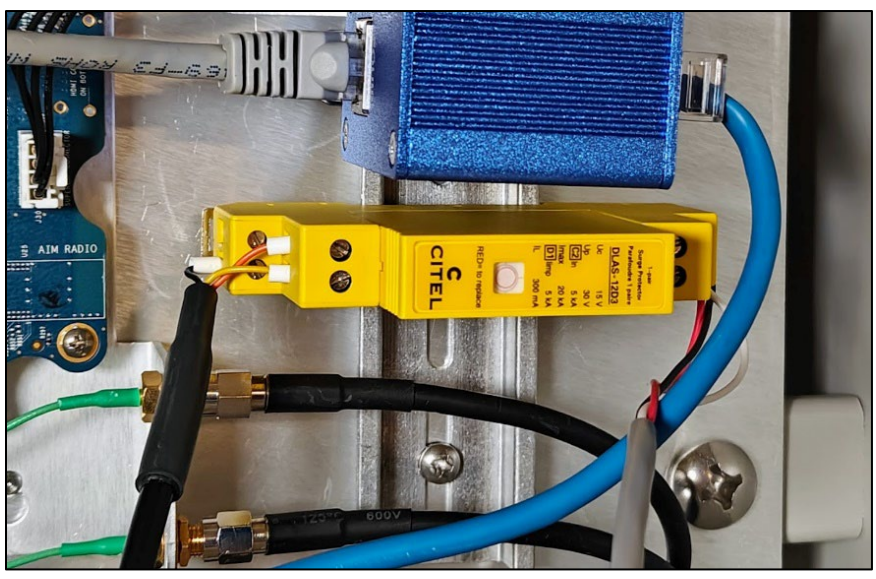

8. Connect the USB end of the 191F0224-30 cable to any available USB port on the EAPro.

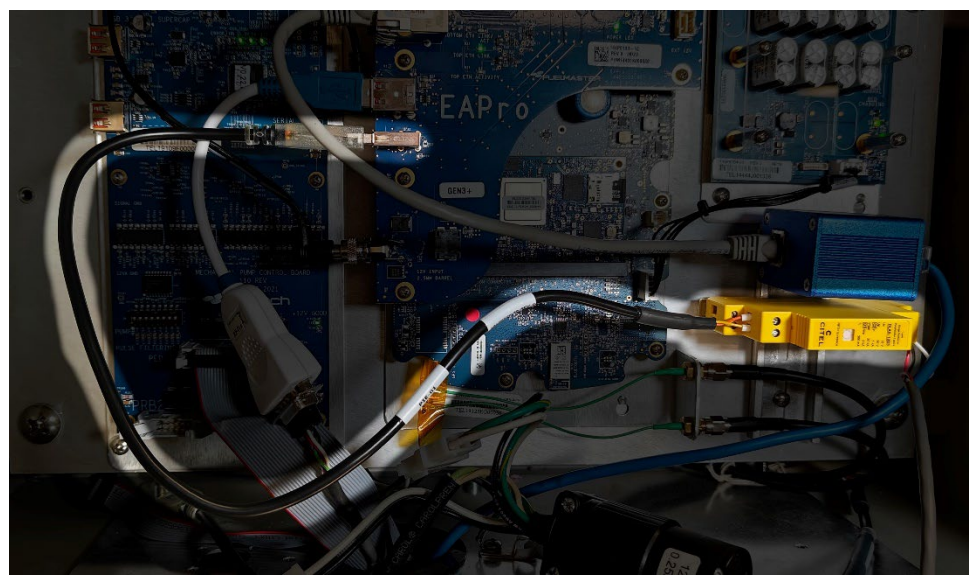

- 9. Power on the equipment in the following order:
  - a. Dispenser
  - b. DBox/Configurator
  - c. Omega JR
  - d. FMU

If any questions arise, please contact Syntech Systems, Inc.'s Customer Satisfaction Center at 1-800-888-9136, 5 ext. 2, or email at support@myfuelmaster.com.

## Configuration

#### Assumptions

This tutorial assumes

- You have Facility Manager privileges.
- You have enabled and added pricing for all applicable products.
- 1. In Facilities -> Facility Dashboard -> Fueling Positions, select the dropdown menu.
- 2. Select Add Fueling Position.

| Fueling Positions        | Add Fueling Position |
|--------------------------|----------------------|
| 1 RKA PCB 1 · Position A | ~                    |
| 2 RKA PCB 2 · Position B | *                    |
| 3 RKA PCB 2 • Position C | *                    |

- 3. Select **Electronic** for the *Interface Type*.
- 4. Select **Proceed to Details**.

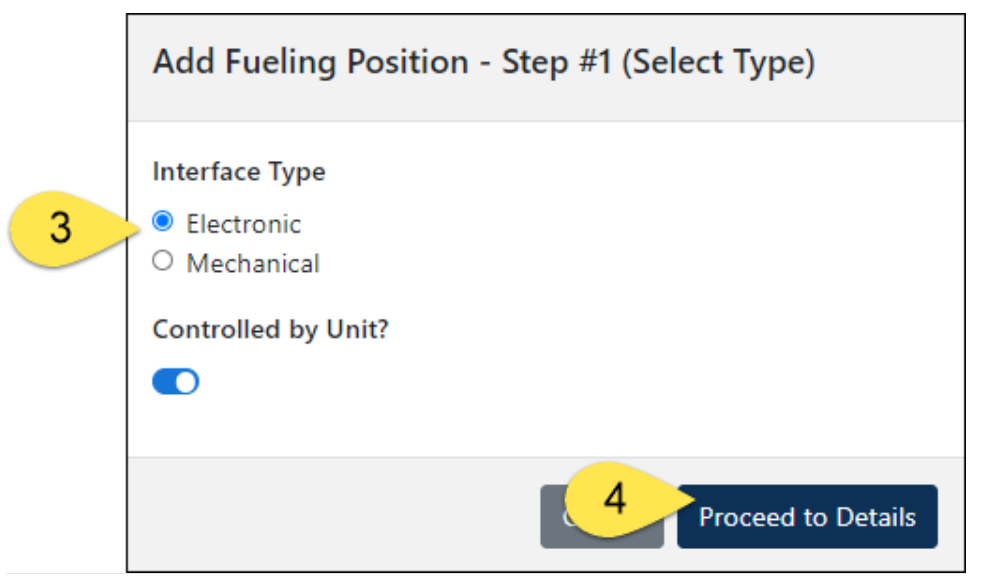

If any questions arise, please contact Syntech Systems, Inc.'s Customer Satisfaction Center at 1-800-888-9136, ext. 2, or email at support@myfuelmaster.com.

| Label | Field Name: Field Description                                                                                                    | Image                                                                             |
|-------|----------------------------------------------------------------------------------------------------|-----------------------------------------------------------------------------------|
| а     | <b>Number</b> : Unique Number associated with the fueling position. This typically matches the Unit Control Position.                                                       | Add Fueling Position - Step #2 (Enter Details)                                    |
| b     | <b>Pump Start Timeout</b> : The amount of time<br>the Unit will wait for the Operator to lift the<br>pump handle after selecting a fueling<br>position before it times out. | 1 a<br>Name<br>Notes                                                              |
| с     | <b>No Pulse Timeout</b> : The amount of time the transaction will remain authorized and available to start dispensing before time out.                                      | Pump Start Timeout *                                                              |
| d     | <b>Pump Finish Timeout</b> : The amount of time<br>after pulses have ceased that the unit should<br>wait before completing the transaction.                                 | No Pulse Timeout *                                                                |
| e     | <b>Controlling Unit</b> : The FlexFD that is controlling the fuel valve associated to the fuel position.                                                                    | 20 d<br>Controlling Unit *<br>Lac-Unit e v<br>External Controller (PIE) Address * |
| f     | External Controller (PIE) Address: An integer between 1 and 32.                                                                                                    | 31 f<br>Back to Type 6 Save & Proceed                                             |

5. Enter the following information into the Add Fueling Position - Step #2 screen:

- 6. Select Save & Proceed.
- 7. Select the associated Tank.
- 8. Select Save and Finish.

|   | Add Grade Position |                             |
|---|--------------------|-----------------------------|
| 7 | Grade Address      | 1                           |
|   | Tank *             | 9 -                         |
|   | Product            | DIE                         |
|   | AIM Nozzle ID      |                             |
|   | Save 8             | & Finish Save & Add Another |

If any questions arise, please contact Syntech Systems, Inc.'s Customer Satisfaction Center at 1-800-888-9136, 7 ext. 2, or email at support@myfuelmaster.com.

# Troubleshooting

## PIE Diagnostic Programs

PIE recommends performing an equipment test prior to installation and power-up of the Interface Kit, but many installers only perform this test if problems are encountered during installation and power-up. This test is outlined in the diagnostic section of the PIE Installation Guide included with the shipped parts.

#### LEDs

#### Omega JR

On the Omega JR, there are several lights that flash in normal operation. First, the white HB (heartbeat) light near the middle of the board should flash every second.

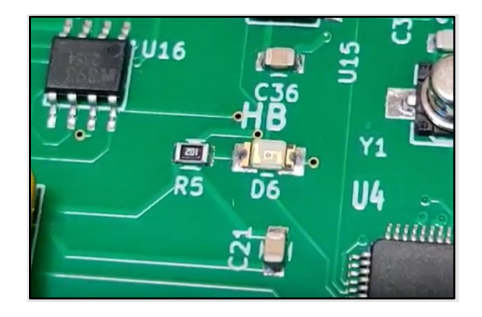

Next, near the POS plug, the POS TXD and RXD lights should be blinking. The green RXD (Received Data) light should blink quickly just before the longer red TXD (Transmitted Data) light.

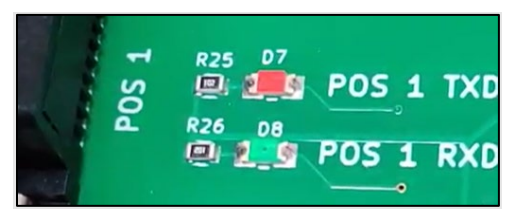

Finally, when connected to a dispenser, the Bank 1 lights should show activity. These lights are to the right of and below the HB light. The red TXD and the green RXD should blink, but the speed at which they show activity can vary from dispenser to dispenser. The cream CTRL light should be lit if the Omega JR is powered up.

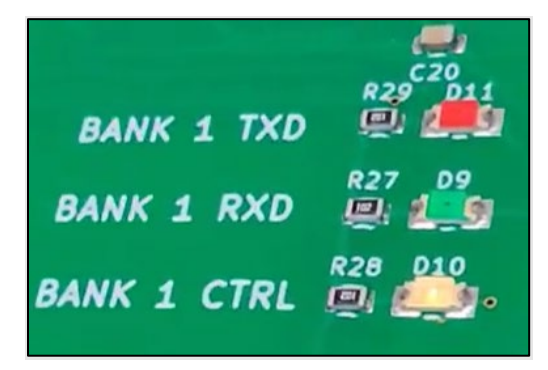

If any questions arise, please contact Syntech Systems, Inc.'s Customer Satisfaction Center at 1-800-888-9136, ext. 2, or email at support@myfuelmaster.com.

#### DBox

DBox lights will be in different locations on different styles of DBox. Regardless of the type, the TX Global and RX Global lights should be on the board in some location. Many DBoxes will also have a green power indicator.

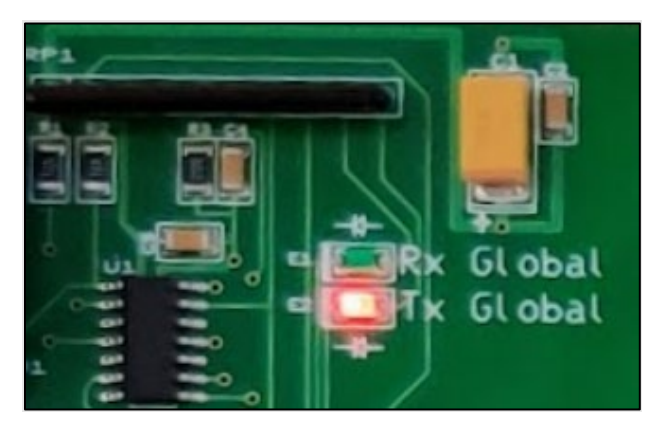

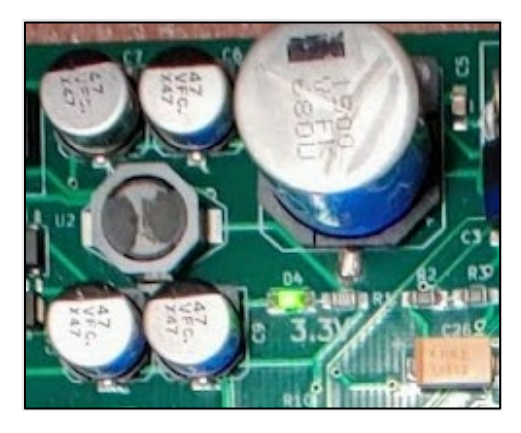

## Change Log

| Date       | Description                                                                                                    |
|------------|----------------------------------------------------------------------------------------------------|
| 07/24/2014 | Original                                                                                                    |
| 07/29/2016 | Added Extended 941B0244 Cable information                                                                                                    |
| 07/12/2017 | Reorganized and clarified information about dispenser settings in Omega Jr                                                                            |
| 10/27/2020 | Rebranded/reformatted                                                                                                    |
| 09/15/2023 | Added information for FMLive Interface; reorganized and edited.                                                                                       |
| 03/14/2024 | Established version 210a of this bulletin to address FMLive configuration.                                                                            |
| TIP        | If any questions arise, contact Syntech Systems' Customer Satisfaction Center (CSC) at 1-<br>800-888-9136, ext. 2, or email support@myfuelmaster.com. |